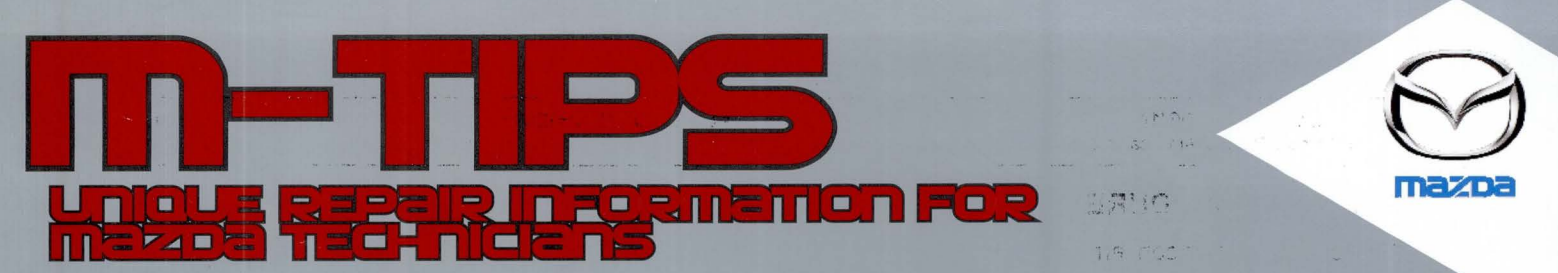

# 2008-2011 Tribute... Lack of power steering assist with DTC

Multi-model....

Rear combination lamp/finisher\_poor appearance

Windows Internet Explorer tech tip

IC BOW TO MAN

Multi-model... i-ELOOP generator inspection

TTA ST DR. THE V

Multi-model... Portable USB audio device inoperative

GR8 software update

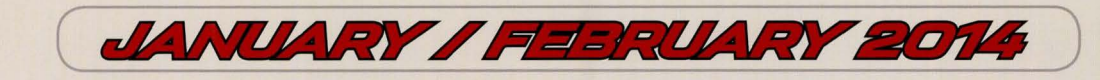

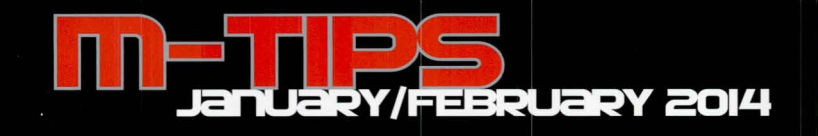

### MULTI-MODEL REAR COMBINATION LAMP/FINISHER POOR APPEARANCE

Some customers may complain about the poor appearance of the rear combination lamp and/or finisher. This may be caused by normal environmental conditions, such as dirt, moss, foreign particle adhesion, and/or water to the back side of the outer edge. Part replacement will not correct this concern. Refer below for the procedures to temporarily remove dirt/ moss, water and debris.

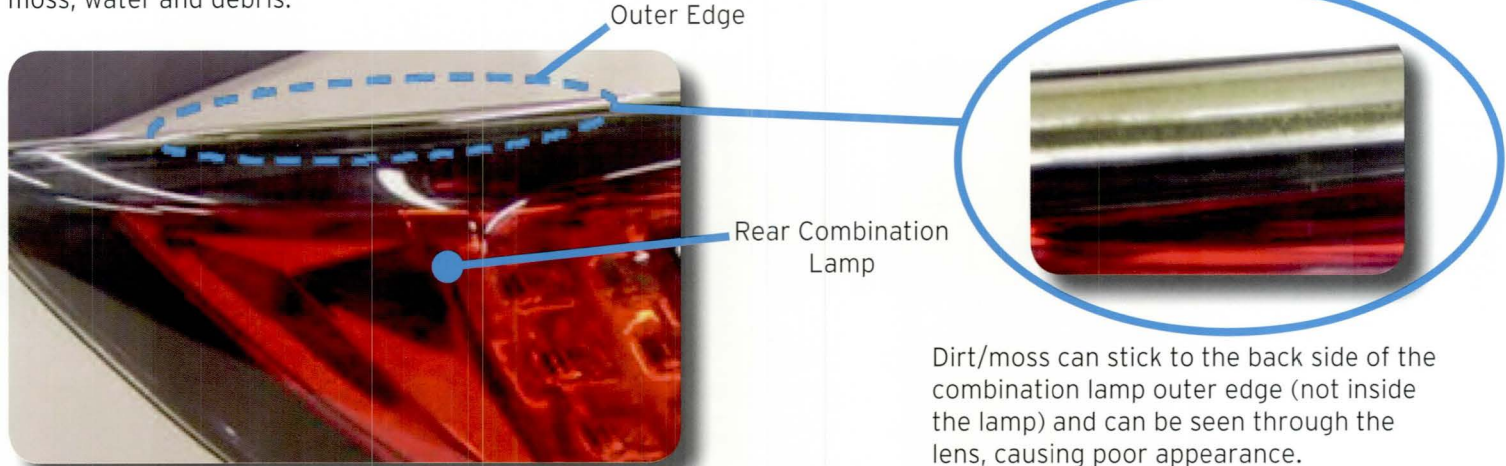

#### Dirt/Moss Removal

This is a normal condition. Remove dirt/moss using a soft tooth brush soaked in water. Brush out the dirt/moss between the back side of the rear combination lamp and outer edge of the vehicle body.

- Use water only. Do not use car soap or other detergents.
- Do not allow water to enter the lamp internally through breathing cap or other openings.

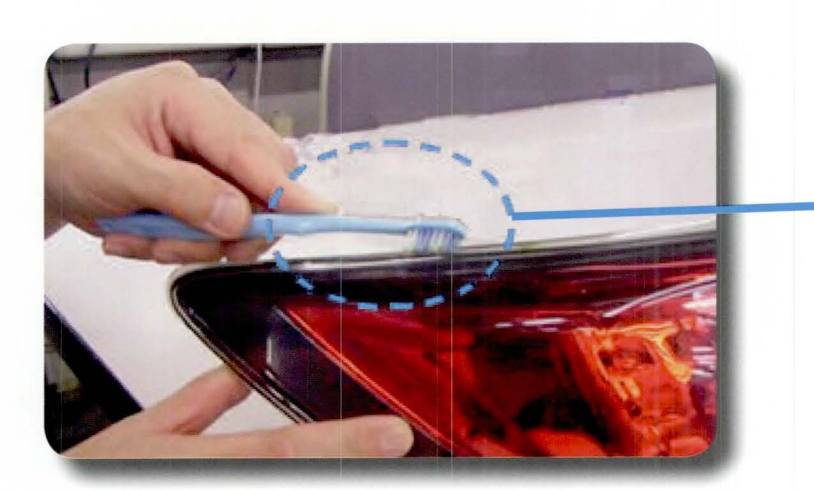

**Caution:** Brush out with care. Brushing too hard may damage the lamp or body.

#### Water Removal

Blow compressed air along edge as shown:

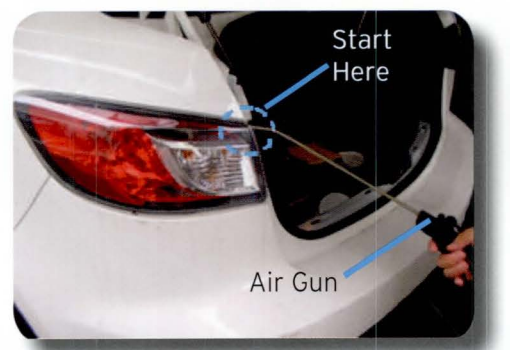

2 zoom-zoom

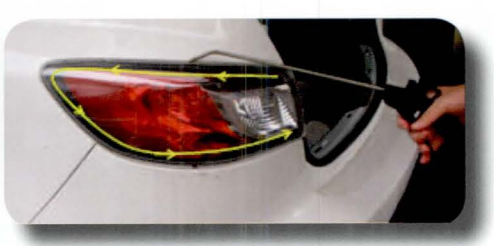

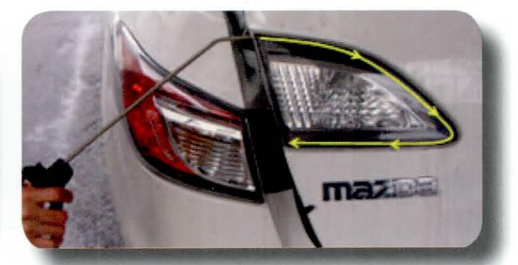

**Note:** This is a temporary measure. Water drops will appear again under certain environmental conditions.

### Unique Repair information for Mazda technicians

#### Foreign Particle Removal

 Use a plastic card as a spatula to fit into the back side of the outer edge.
 Use the spatula and, at the same time, pour water to scrape out the foreign particles. Note: Do not use high-pressure water. Caution: Scraping too hard may damage the lamp or body.
 Remove the water using compressed air.

### 2008-2011 TRIBUTE AND TRIBUTE HYBRID LACK OF POWER STEERING ASSIST WITH DTC (UPDATE)

Some vehicles may exhibit a lack of power steering assist with DTC B1342, B2277, and/or B227B.

Clear codes and replace steering column (EPAS unit).

**Note:** It is not necessary to wait for the code to reset before replacing the steering column.

An editorial board comprised of MNAO service staff members generates, collects, and verifies information for this publication. To contribute a newsletter idea, send an e-mail to mtips@mazdausa.com or fax to (949) 442-6599 © 2013 Mazda Motor of America, Inc. All contributions become property of MNAO, which assumes permission to publish them without further consideration.

Mazda North American Operations (MNAO) Information & Publications 1444 McGaw Ave., Irvine, CA 92614

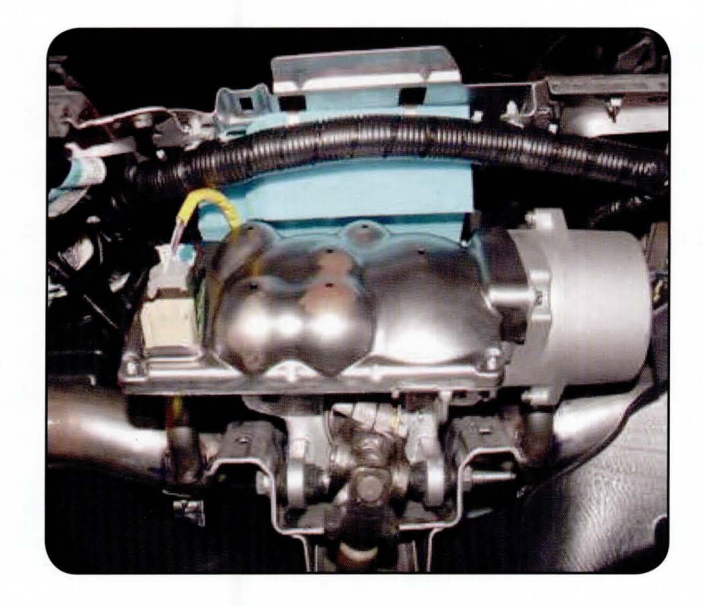

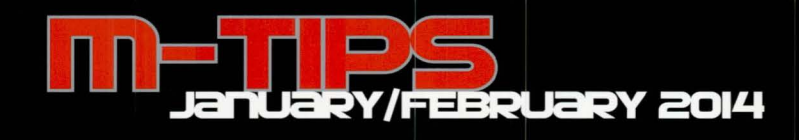

## WINDOWS INTERNET EXPLORER TECH TIP

When selecting Workshop Manual links in MS3, it can be frustrating not being able to return to the previous window. Use the right mouse button instead of the left and select "Open in new tab."

#### Example:

"I'm getting ready to do an engine compression inspection on a vehicle. I use the left mouse button to select the BEFORE SERVICE PRECAUTION link to read the service precaution."

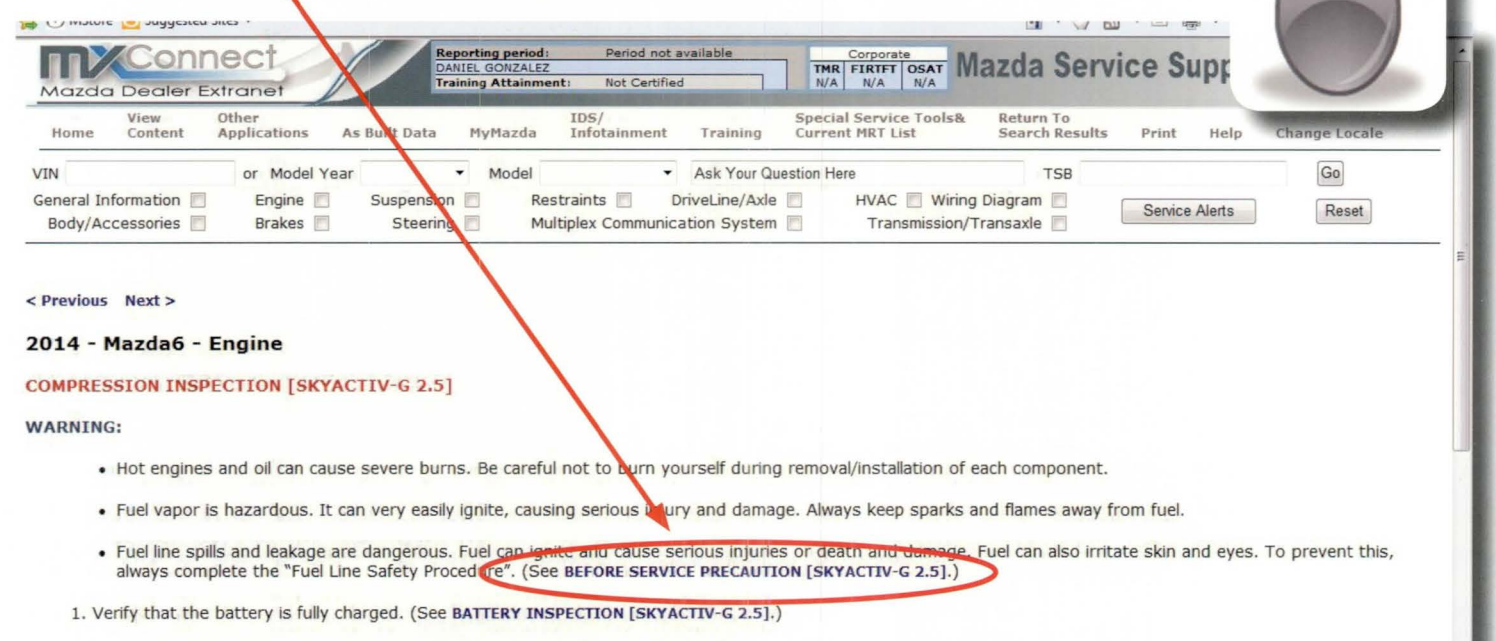

• Recharge it if necessary. (See BATTERY RECHARGING [SKYACTIV-G 2.5].)

"When I'm done reading the precaution, I select the Back internet browser arrow to return to the previous compression inspection page; however, it does not return."

| + A https://                      | //portal.mazdausa.com/m                           | 173/emazda/dealersys   | tem/service/esi/e                                    | n_us/S //2014 🔎 🕶                  |                               | Mazda Servio     | ce Shop                             | <b>BEFORE</b>              | SERVICE PR    | RECAUTI × |            |           |
|-----------------------------------|---------------------------------------------------|------------------------|------------------------------------------------------|------------------------------------|-------------------------------|------------------|-------------------------------------|----------------------------|---------------|-----------|------------|-----------|
| Eile Edit View Fi                 | avorites Tools Help<br>ggested Sites <del>v</del> |                        |                                                      |                                    |                               |                  |                                     | " 🟠                        | - 🖤 🗖         | ) - 🗆 é   | 🔹 🕈 Page 🕇 | Safety -  |
| Mazda Dec                         | onnect                                            | a di                   | porting period:<br>NIEL GONZALEZ<br>aining Attainmen | Period not a<br>nt: Not Certified  | available                     | TMR<br>N/A       | Corporate<br>FIRTFT OSAT<br>N/A N/A | Mazda                      | Serv          | ice S     | upport     | Syste     |
| Home Cont                         | Other<br>ent Applications                         | As Built Data          | MyMazda                                              | IDS/<br>Infotainment               | Training                      | Specia<br>Curren | l Service Tools<br>t MRT List       | & Return<br>Search         | To<br>Results | Print     | Help       | Change Lo |
| VIN                               | or Model                                          | Year                   | <ul> <li>Model</li> </ul>                            | -                                  | Ask Your Qu                   | estion He        | re                                  | 1                          | SB            |           |            | Go        |
| General Informat<br>Body/Accessor | ion 🕅 Engine  <br>ies 🕅 Brakes                    | Suspension<br>Steering | n 🖪 🛛 Res<br>g 🔲 Mul                                 | traints 📃 🛛 D<br>Itiplex Communica | riveLine/Axle<br>ation System |                  | HVAC 📃 Wir<br>Transmissio           | ing Diagram<br>n/Transaxle |               | Service   | Alerts     | Rese      |

< Previous Next >

#### 2014 - Mazda6 - Engine

#### BEFORE SERVICE PRECAUTION [SKYACTIV-G 2.5]

WARNING:

- Fuel vapor is hazardous. It can very easily ignite, causing serious injury and damage. Always keep sparks and flames away from fuel.
- Fuel line spills and leakage from the pressurized fuel system are dangerous. Fuel can ignite and cause serious injury or death and damage. Fuel can also irritate skin and eyes. To prevent this, always complete the "Fuel Line Safety Procedure".
- A person charged with static electricity could cause a fire or explosion, resulting in death or serious injury. Before performing work on the fuel system, discharge static electricity by touching the vehicle body.

4 zoom-zoom

#### Unique Repair information for mazda technicians

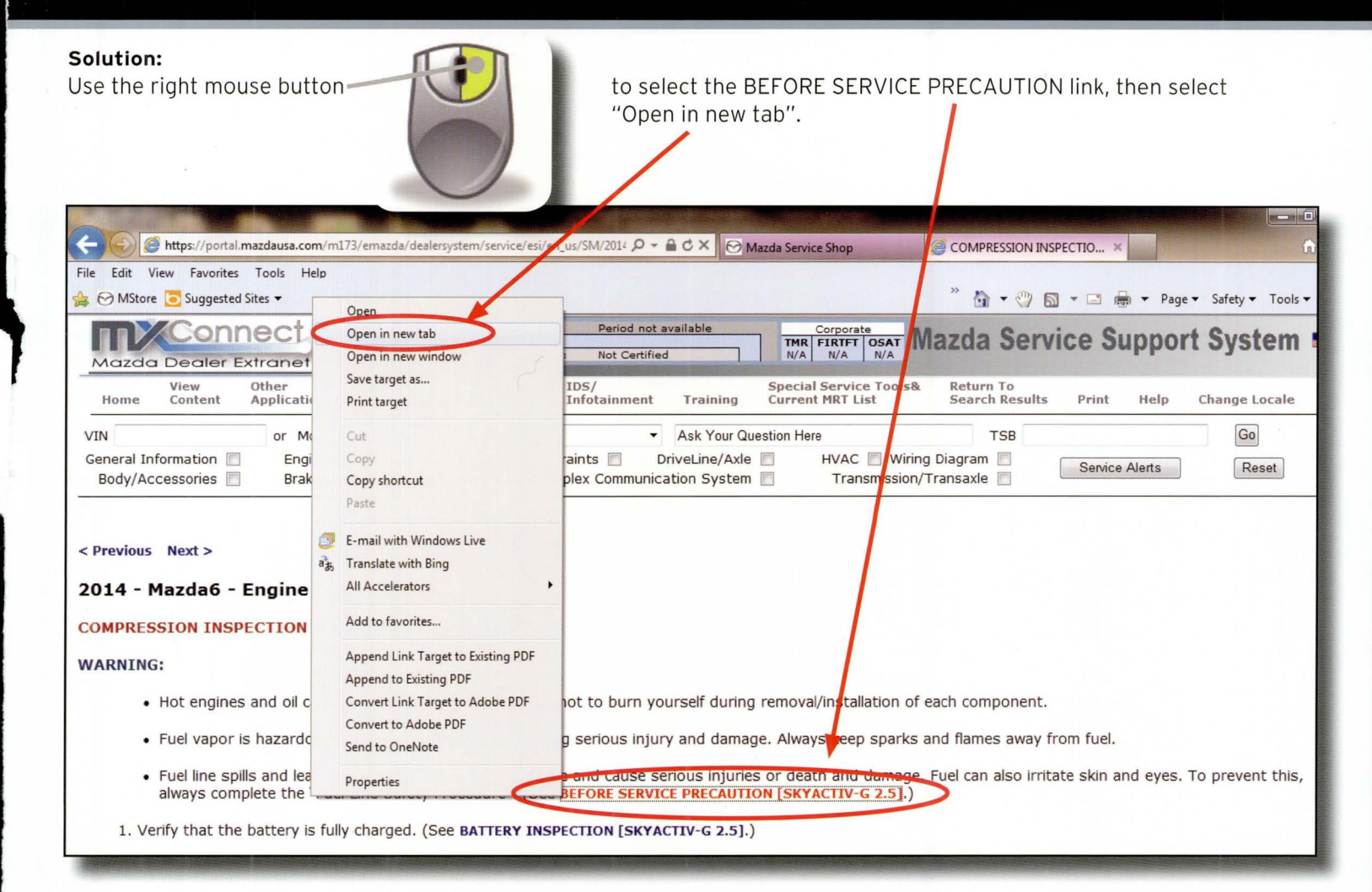

This will open the BEFORE SERVICE PRECAUTION page in a new tab while maintaining the previous COMPRESSION INSPECTION page in a previous tab. You can switch between tabs as needed. You can also add more tabs if needed.

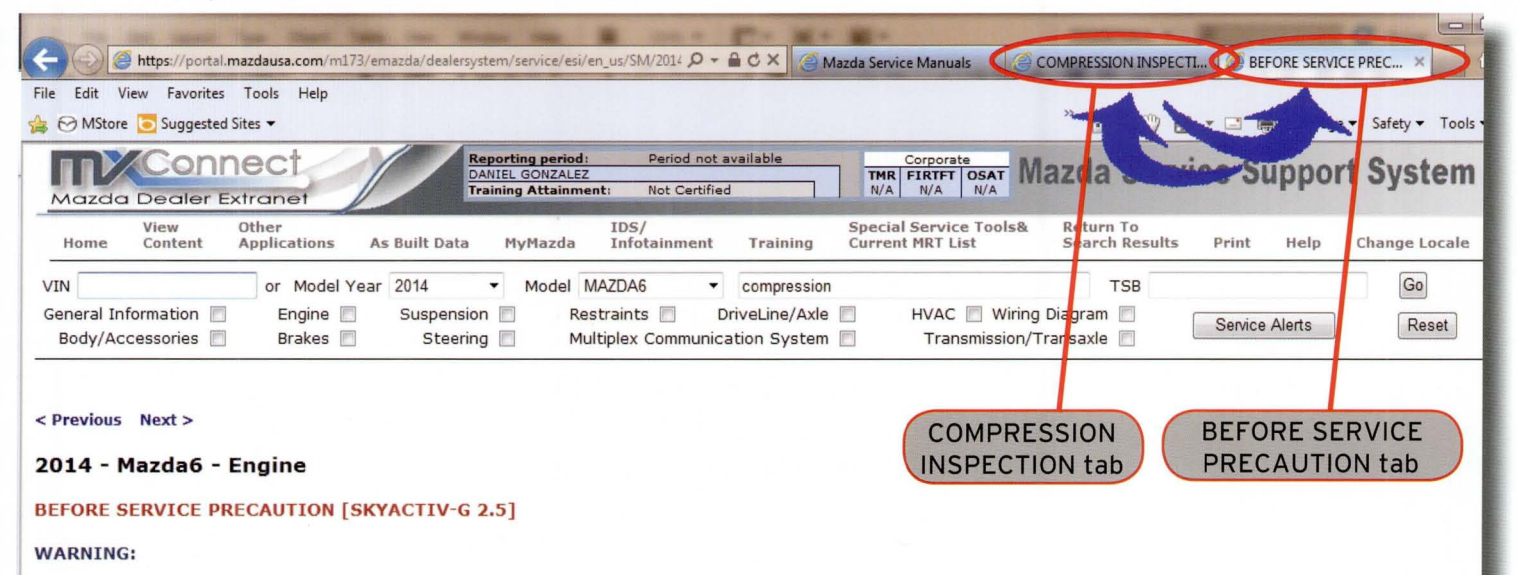

- Fuel vapor is hazardous. It can very easily ignite, causing serious injury and damage. Always keep sparks and flames away from fuel.
- Fuel line spills and leakage from the pressurized fuel system are dangerous. Fuel can ignite and cause serious injury or death and damage. Fuel can also irritate skin and eyes. To prevent this, always complete the "Fuel Line Safety Procedure".

ZOOM-ZOOM

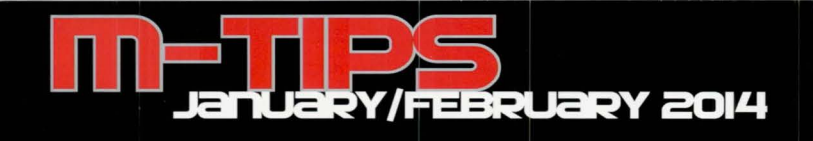

### **MULTI-MODEL** PORTABLE USB AUDIO DEVICE INOPERATIVE

Some customers may complain about their portable USB connected device (e.g., iPod, iPhone, smart phone) being inoperative. This may be caused by a compatibility issue between the vehicle's audio unit and the USB device. Create a test tool to check the vehicle's USB connection.

#### Create USB Tool

Use a known good USB flash drive and upload a known good audio file. Flash drive size should not matter because you only need to upload one song.

#### Note:

- The newly created USB tool should not have any other files stored in it.
- Do not use a password protected flash drive. .

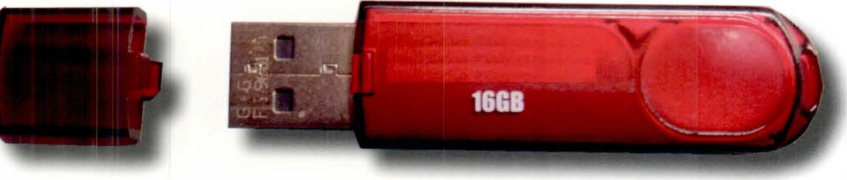

USB Tool

#### Vehicle USB Port Connection Test

- 1. Turn on the vehicle audio system.
- 2. Connect the USB tool into the vehicle's USB port.

5. Music should begin to play from the USB flash drive.

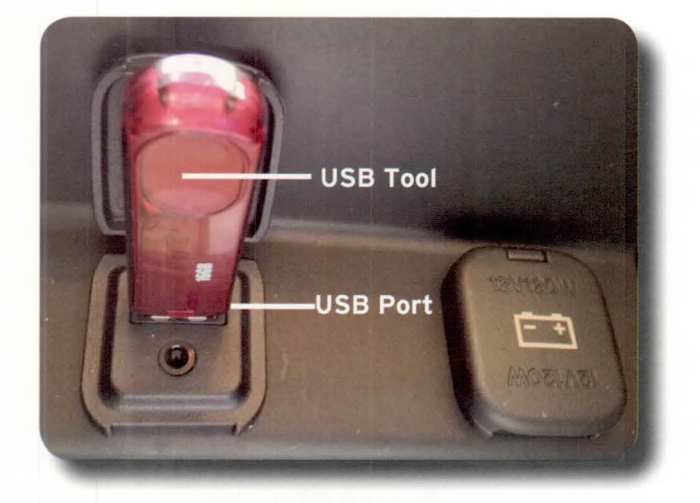

3. The audio USB tab should switch from gray to white text. USB Tab < More Bluetooth USB CD AUX Pandora Set Fire to the Rain 1'50' 21 1/1 H

### **Test Results**

4. Select the USB tab.

- Audio playback is successful The connection between the audio unit and the USB port is good. Customer's concern may be caused by a compatibility issue between the vehicle's audio unit and their USB device.
- Audio playback was not successful Further diagnosis is needed. Refer to MS3 AUXILIARY JACK/USB PORT INSPECTION.
- Save the USB tool in your toolbox for future vehicle testing.

6 zoom-zoom

### 2014-2015 Mazdas, 2014 Mazda3 (equipped with I-ELOOP) GENERATOR INSPECTION

If you suspect a faulty generator, be advised that generator inspections vary between vehicles equipped with conventional charging systems and vehicles equipped with i-ELOOP.

### Generator Voltage/Current Inspection (without i-ELOOP)

| Dattamy Canditian | Engine DDM | Generator Terminal |                 |                                         |  |  |  |
|-------------------|------------|--------------------|-----------------|-----------------------------------------|--|--|--|
| Battery Condition | Engine KPM | Terminal B         |                 | Terminal 2B Voltage                     |  |  |  |
| Fully Charged     | idle       | 13-15 V            |                 | Voltage will increase with vehicle load |  |  |  |
|                   | 2500       | 13-15 V            | 100 A (Nominal) |                                         |  |  |  |

Note: Refer to MS3 for vehicle-specific information.

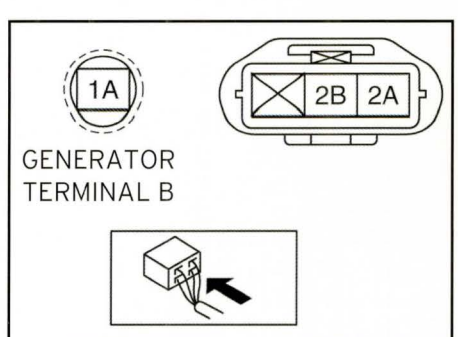

Note:

An inductive pickup can be used to check generator current at Terminal B or negative battery cable.

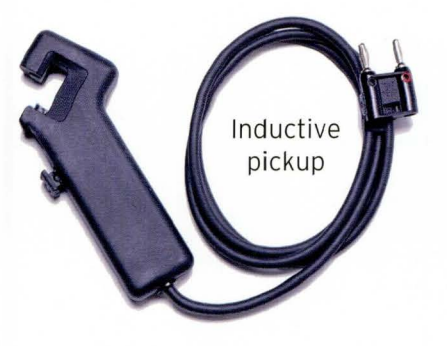

### Generator Voltage/Current Inspection (with i-ELOOP)

| Dattamy Condition | Engine DDM  | Generator Terminal        |                 |                                            |  |  |  |
|-------------------|-------------|---------------------------|-----------------|--------------------------------------------|--|--|--|
| Battery Condition | Eligine KPM | Terminal B                | Terminal 2A, 2B |                                            |  |  |  |
|                   | idle        | i-ELOOP Capacitor Voltage |                 | Voltage will increase<br>with vehicle load |  |  |  |
| Fully Charged     | 1000        | 15 V                      | 130 A (Nominal) |                                            |  |  |  |
|                   | 2000        | 15 V                      | 150 A (Nominal) |                                            |  |  |  |

Note: Refer to MS3 for vehicle-specific information.

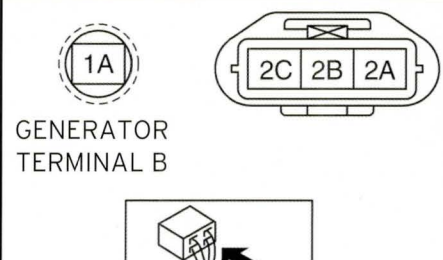

**Note:** An inductive pickup can be used to check generator current at Terminal B only,

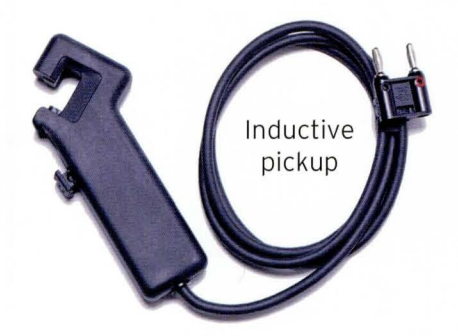

Below are a few things you need to consider when performing a generator inspection on i-ELOOP vehicles.

|                  | Battery Fully Charge                            | Pattomy State of                      |               |  |
|------------------|-------------------------------------------------|---------------------------------------|---------------|--|
|                  | i-ELOOP Capacitor 14.5 V or more                | i-ELOOP Capacitor<br>less than 14.5 V | Charge is Low |  |
| Generator Output | None<br>(Voltmeter will show capacitor voltage) | 15-25 V*                              | 15-25 V*      |  |

zoom-zoom

\* Generator output varies depending on:

- Engine RPM
  i-ELOOP capacitor voltage
- Battery state of charge
- Ambient temperature
- Vehicle deceleration
- Vehicle electrical load

7

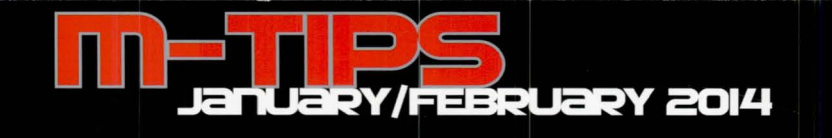

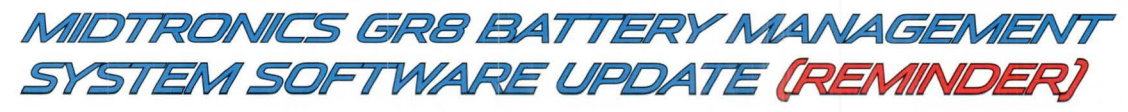

To enhance the operation of the GR8 Battery Management System, a software update is now available via the web. The New Update Will:

- 1. Enable diagnosis of Q-85 batteries.
- 2. Enable charging of Q-85 batteries.

#### Midtronics GR8 Software Update Instructions

To complete the update, you will need the IDS laptop, MS3 access, the GR8 workstation, and the USB cable that is included with the Midtronics GR-8.

**Note:** If the USB cable is missing, please purchase one from your local electronics store. The cable needs to be a regular USB jack on one end and a mini-USB jack on the other end. **Do not install the cable until prompted to do so.** 

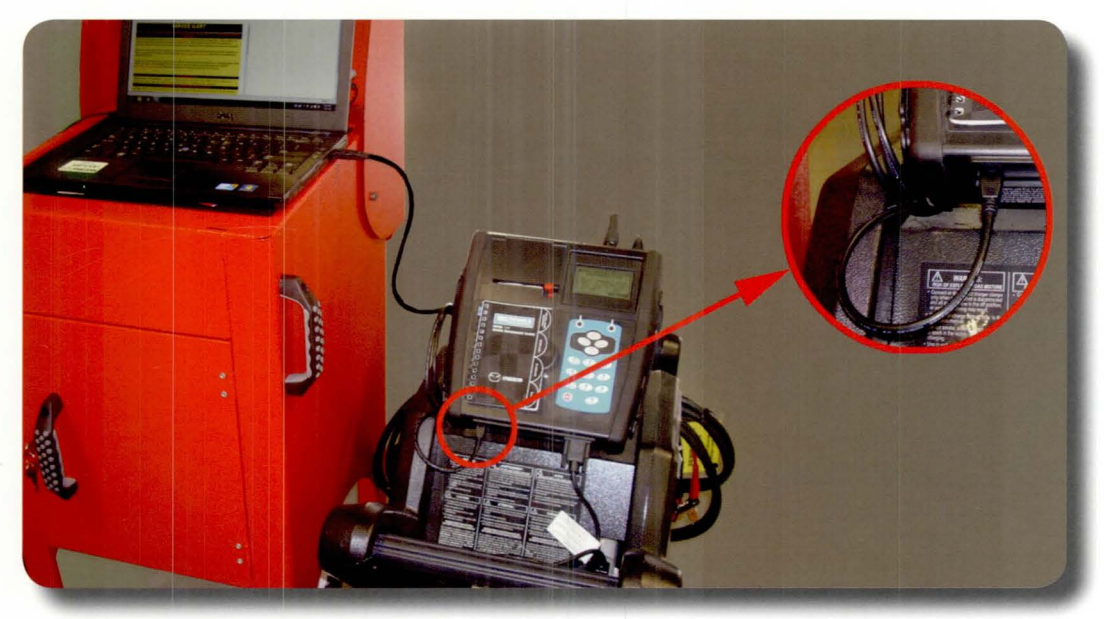

1. Plug the GR8 workstation into a wall outlet.

8 ZOOM-ZOOM

- 2. Confirm the 6 AA batteries in the handheld unit are new.
- 3. Reinstall the handheld unit in its holder.
- 4. With the IDS laptop, log onto MS3, click on Special Service Tools and select the GR-8 Update.
- 5. Click to "Run" the file download Mazda(GR8-195E).
- 6. Click to "Run" the Midtronics Update Wizard (MUW) Installer.
- 7. Follow the steps in the Midtronics Update Wizard to complete the 10 to 20 minute download.

For any questions, please contact Midtronics Customer Service at 800-776-1995, Monday through Friday, 8:00 am to 5:00 pm Central time.

# Submit Your Gwn M-Jip Article!

If you have a valuable repair tip that you would like to submit for consideration in the next M-Tips Newsletter, please send by e-mail to mtips@mazdausa.com or by FAX to (949) 442-6599.

If we select your repair tip, you will receive a \$50 American Express Gift Cheque for your efforts.

Daniel Gonzalez - Editor (949) 442-6526

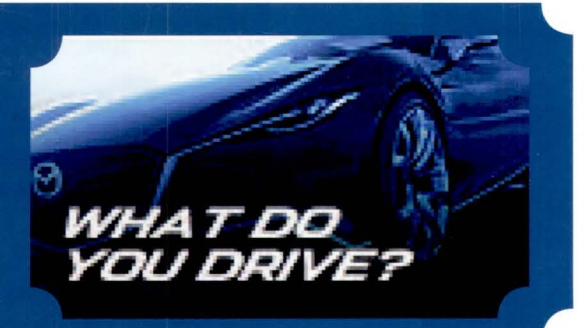